# JEA.- JUNIORS ESCOLA D'ANIMADORS

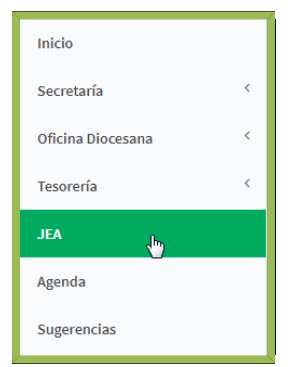

En este apartado podremos realizar la inscripción a los cursos de Formación Básica que ofrece la escuela, seleccionando de entre aquellos que están censados.

Al entrar en este apartado se puede observar dos espacios: Filtro y Cursos.

| Listado de Cursos |              |
|-------------------|--------------|
| Filtro            | + x          |
| Cursos            | Acciones + × |

## **FILTRO**

Hay un primer espacio **FILTRO**, en el que se puede elegir el año en el que realizar la búsqueda.

| Filtro |   |
|--------|---|
| 2017   | v |

## **CURSOS**

En el segundo espacio aparece un listado de los cursos del año que se ha seleccionado anteriormente.

| Cursos                                     |                                                   |      | Acciones - ×   |
|--------------------------------------------|---------------------------------------------------|------|----------------|
| Mostrando 1 al 6 de 6 entradas             |                                                   |      |                |
|                                            | # Nombre                                          | Αñο  | Preinscripción |
| Ver Merinscripciones Merinscripciones      | 6 DAT E5 Valencia (de Octubre a Abril)            | 2017 | ✓ Abierta      |
| Ver Merinscripciones Merinscripciones      | 1 MAT E1 Valencia (de Octubre a Abril)            | 2017 | ✓ Abierta      |
| Ver Merinscripciones Merinscripciones      | 2 MAT E2 Alcudia de Crespins (De Octubre a Abril) | 2017 | ✓ Abierta      |
| 👁 Ver 🛛 👹 Preinscripciones 🔤 Inscripciones | 4 MAT E3 Valencia (de Enero a Agosto)             | 2017 | ✓ Abierta      |
| 👁 Ver 🛛 👹 Preinscripciones 🔤 Inscripciones | 3 MAT E4 Almussafes (de Enero a Agosto)           | 2017 | ✓ Abierta      |
| 👁 Ver  👹 Preinscripciones 👹 Inscripciones  | 5 MAT E6- Convalidado Valencia (Mayo)             | 2017 | ✓ Abierta      |
|                                            |                                                   |      |                |
| Anterior 1 Siguiente                       |                                                   |      |                |

En la parte superior del listado aparece el número total de los cursos activos..

|        | Si hay    | más   | de 50     | entradas     | en el   | listado | , se | creara | án |
|--------|-----------|-------|-----------|--------------|---------|---------|------|--------|----|
| página | as, que s | e pod | lrán visu | ıalizar y pa | isar de | una a   | otra | desde  | la |
| parte  | inferior  | del   | listado,  | haciendo     | CLIC    | Ken     | ANTE | RIOR   | 0  |
| SIGUI  | ENTE.     |       |           |              |         |         |      |        |    |

En el listado se pueden hacer varias operaciones:

• VER, PREINSCRIPCIÓN o INSCRIPCIÓN. desde los iconos que aparecen en la parte izquierda del listado, delante de cada uno de los nombres.

En cada uno de los cursos, además se puede observar el estado de los cursos: MATRÍCULA ABIERTA O MATRÍCULA CERRADA.

## ICONO DE VER INFORMACIÓN

Aparece la información que se ha introducido desde JEA para ser consultada: DESCRIPCIÓN, CONDICIONES, PLAZOS, INSCRITOS...

| DAT E5 Valencia (de Octubre a Abr | il) |                           |                                   |  |  |
|-----------------------------------|-----|---------------------------|-----------------------------------|--|--|
| Descripción                       | + x | 01-09-2017                | 14-09-2017                        |  |  |
| Condiciones                       | + × | Apertura Preinscripciones | Cierre Preinscripciones           |  |  |
|                                   |     | 0                         | 0                                 |  |  |
| L <sub>8</sub>                    |     | Preinscripciones          | Inscripciones<br>Ver más <b>O</b> |  |  |
|                                   |     | AÑADIR PREINSCRIPCIONES   |                                   |  |  |

En **DESCRIPCIÓN** y **CONDICIONES** puedes encontrar información acerca del curso en concreto. Es importante leerla detenidamente, sobre todo las condiciones, ya que si no cumple con los requisitos de edad no se podrá realizar correctamente la inscripción.

| Descripción                                                                                                    |                                                                                                    | +     | x |
|----------------------------------------------------------------------------------------------------|----------------------------------------------------------------------------------------------------|-------|---|
| Condiciones                                                                                                    |                                                                                                    | _     | × |
| 2A QUIÉN VA DIRIGIDO?<br>Personas que tras una experiencia como moni<br>buscan formarse como directores de actividad<br>monitores. Se recomienda para asumir las fun<br>campamento, cargos de responsabilidad en un | tores de actividades de tiempo l<br>les y coordinadores de grupos de<br>ciones de jefe de centro, jefe de<br>n centro/zona/vicaría | ibre, |   |
| REQUISITOS DE ACCESO <ul> <li>Ser mayor de 18 años.</li> <li>Estar en posesión del curso de MAT.</li> </ul>                                                                                                    |                                                                                                    |       |   |

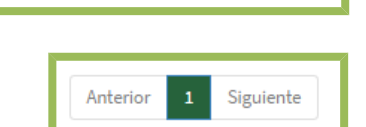

Mostrando 1 al 10 de 10 entradas

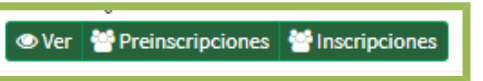

### Preinscripción X Cerrada Abierta Cerrada Abierta Abierta Abierta

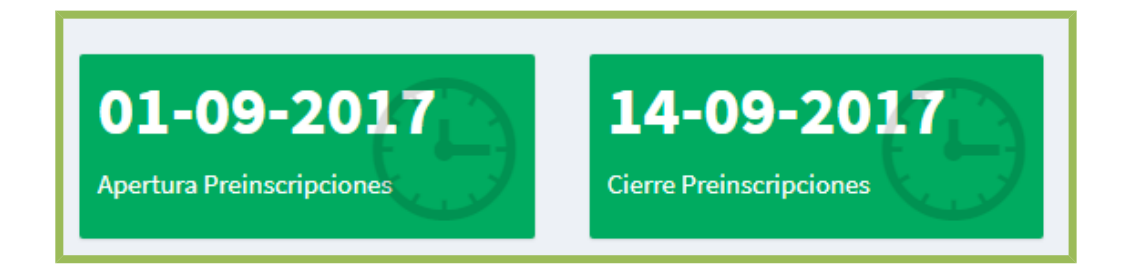

En **PLAZOS** puedes comprobar el tiempo que está abierta el proceso de preinscripción: fecha de apertura y fecha de cierre.

En **INSCRITOS** puedes, por una parte comprobar las preinscripciones que has realizado y por otra las inscripciones que se han confirmado por parte de la escuela, una vez realizado el sorteo.

## **VER PREINSCRIPCIONES**

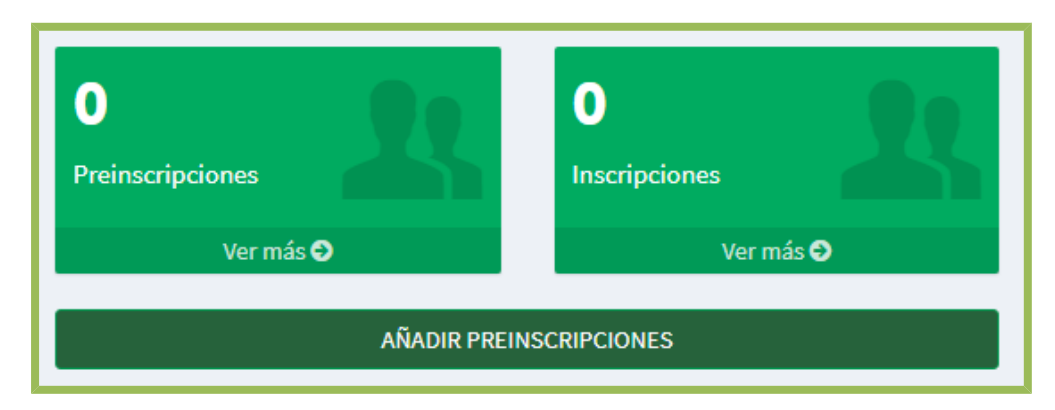

En el **BOTÓN** de **VER MÁS**, accedes al listado de los miembros de tu Centro que has inscrito. También puedes acceder a este listado desde En el **BOTÓN** de **AÑADIR INSCRIPCIONES**, accedes al listado, pudiendo además añadir miembros.

| Listado de Preinscipciones DAT E5 Valencia (de Octubre a Abril) |           |     |                 |     |      |        |      |  |
|-----------------------------------------------------------------|-----------|-----|-----------------|-----|------|--------|------|--|
| Preinscripciones Acciones -                                     |           |     |                 |     |      |        |      |  |
| No hay resultados<br># Nombre                                   | Apellidos | DNI | Email           | NIC | Zona | Centro | ТІро |  |
| No se han encontrado resul                                      | tados     |     |                 |     |      |        |      |  |
|                                                                 |           |     |                 |     |      |        |      |  |
| Anterior Siguiente                                              |           |     |                 |     | J.   |        |      |  |
|                                                                 |           |     | Volver al Curso |     |      |        |      |  |
|                                                                 |           |     |                 |     |      |        |      |  |

En la parte superior del listado aparece el número total de los educadores censados, el total y los que se muestran en el listado.

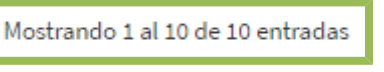

Si hay más de 50 entradas en el listado, se crearán páginas, que se podrán visualizar y pasar de una a otra desde la parte inferior del listado, haciendo CLICK en ANTERIOR o SIGUIENTE.

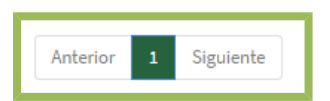

También hay un BOTÓN de VOLVER AL CURSO, que redirige al espacio general del curso, donde se encuentra DESCRIPCIÓN, CONDICIONES, PLAZOS, INSCRITOS...

## **REALIZAR LA PREINSCRIPCIÓN**

Para realizar la **PREINSCRIPCIÓN**, se accede desde la opción desde la parte superior derecha, en el **BOTÓN** de **ACCIONES**.

Hay que tener en cuenta que puedes inscribir a un niño o un premonitor, siempre que los requisitos de la edad se cumplan.

El **BOTÓN** de **AÑADIR NIÑOS/EDUCADORES** redirige al listado de niños o educadores que se han censado en la Secretaría Virtual.

Desde la COLUMNA INSCRIBIR se seleccionan a todos aquellos miembros que se quieran inscribir.

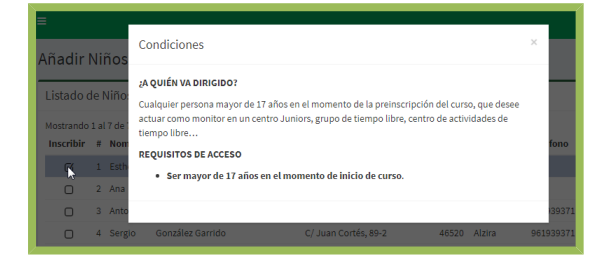

Cuando se marcan se recuerdan los requisitos de edad, para que no haya ningún problema.

Una vez marcados, puedes CANCELAR la selección o PREINSCRIBIR.

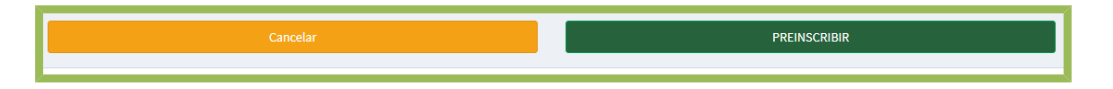

Al elegir la opción PREINSCRIBIR, se accede a un listado donde se irán añadiendo niños y educadores a los que se quiere inscribir en los cursos de Formación Básica de JEA.

Listado de Preinscipciones MAT E1.- Valencia (de Octubre a Abril)
Preinscripción Creada

#### **GENERAR UN PDF O CSV**

En este espacio también se pueden imprimir listados para imprimir, archivar, gestionar...

Hay dos opciones de listados, en formato CSV (es editable, base de datos) o en PDF (no editable, documento portable).

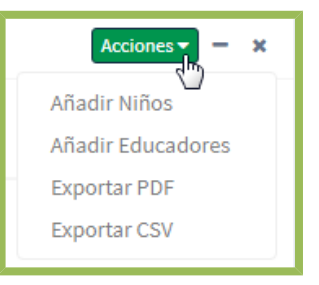

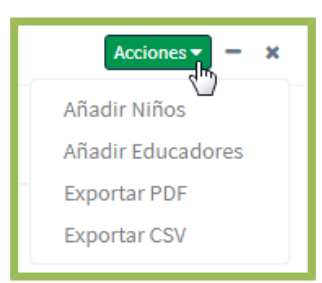

| Inscribir | #  | Nombre  | Apellidos        |
|-----------|----|---------|------------------|
| o         | 31 | Esther  | López            |
| Ο         | 2  | Ana     | mmm              |
| 0         | 3  | Antonio | León Martínez    |
| 0         | 4  | Sergio  | González Garrido |
| 0         | 5  | Lorena  | León Martínez    |
| 0         | 6  | Joaquín | Salabert Antón   |
| Ο         | 7  | Yolanda | Ramos            |

El PDF ha de imprimirse y junto con el resto de documentación necesaria, entregar en la Oficina Diocesana, para dar por finalizado el proceso de PREINSCRIPCIÓN.

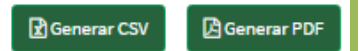

## **CONSULTAR LA INSCRIPCIÓN**

El siguiente paso de la inscripción a los cursos se realiza desde la Oficina Diocesana. Se comprueba la documentación que se ha entregado de cada uno de los alumnos. Con todos aquellos que cumplen con los requisitos se realiza un sorteo de las plazas de cada uno de los cursos.

Posteriormente se aprueba la inscripción y se selecciona en el listado de preinscritos, pasando a un nuevo listado en el que solo aparecen los que han sido aceptados.

| Listado de Inscripciones MAT E1 Valencia (de Octubre a Abril) |                      |                       |                   |      |        |           |          |
|---------------------------------------------------------------|----------------------|-----------------------|-------------------|------|--------|-----------|----------|
| Inscripciones                                                 |                      |                       |                   |      |        |           |          |
| Mostrando 1 al 2 de 2 e<br># Nombre                           | ntradas<br>Apellidos | DNI                   | Email             | NIC  | Zona   | Centro    | Τίρο     |
| 2 Catalina                                                    | Fernández Giralda    | 25421407J             | cfg@correo.es     | 000d | Centro | San Mauro | Educador |
| 1 Juan Carlos                                                 | Andrés Alberto       | 11111111L             | seu@juniorsmd.org | 000d | Centro | San Mauro | Educador |
| Anterior 1 Sig                                                | guiente              | <u>∫</u> <sub>₹</sub> |                   |      |        |           |          |
|                                                               |                      |                       | Volver al Curso   |      |        |           |          |

En la parte superior del listado aparece el número total de los educadores censados, el total y los que se muestran en el listado.

Mostrando 1 al 10 de 10 entradas

Si hay más de 50 entradas en el listado, se crearán páginas, que se podrán visualizar y pasar de una a otra desde la parte inferior del listado, haciendo CLICK en ANTERIOR o SIGUIENTE.

Anterior 1 Siguiente

El BOTÓN de ACCIONES en este caso solo permite Exportar a CSV.

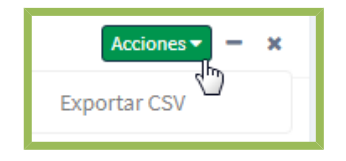